# REMstar Pro C-Flex+ AutolQ

PROVIDER GUIDE

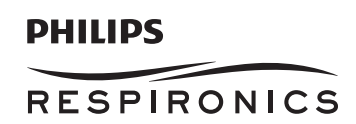

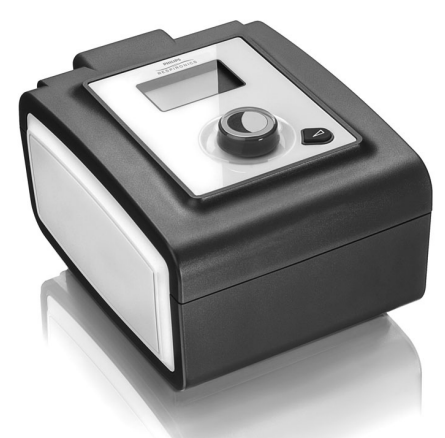

**IMPORTANT!** Remove this guide before giving the device to the patient. Only medical professionals should adjust pressure settings. This guide provides you with instructions on how to access and navigate the provider screens used to modify device settings. Refer to the User Manual for more information.

Note: The screens shown throughout this guide are examples only. Actual screens may vary slightly.

### Accessing the Provider Mode Screens

Accessing provider mode unlocks settings that cannot be modified by the user. To access provider mode:

- 1. Supply Power to the device. First, plug the socket end of the AC power cord into the power supply. Then plug the pronged end of the AC power cord into an electrical outlet that is not controlled by a wall switch. Finally, plug the power supply cord's connector into the power inlet on the back of the device.
- 2. Once the device is powered, the Home Screen appears, shown below. Turn the wheel to toggle between the four options and highlight "Setup".

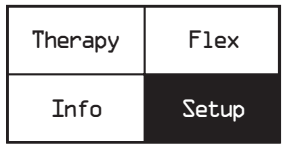

#### Home Screen

**Note:** "Flex" shown above will display as the current Flex mode.

- 3. Once "Setup" is highlighted, press and hold both the Control Wheel and the Ramp Button 🖉 on the device for at least 5 seconds.
- 4. You will hear a quick double beep and the Provider Mode Screen will appear, shown below. You are now in provider mode.

| EXIT | Reminder |
|------|----------|
| Info | Setup    |

**Provider Screen** 

## Navigating the Provider Mode Screens

To navigate these display screens:

Turn the wheel to toggle between options and settings on the screen. Press the wheel to choose an option or setting that is highlighted. If you choose "Back" on any screen, it will take you back to the previous screen.

**Note:** Choose "EXIT" from the Provider Screen to exit provider mode and the device will return to the Home Screen in the patient mode.

**Note:** Provider mode will time out after 1 minute of inactivity and automatically exit the provider mode and return to the Home Screen in the patient mode.

## **Provider Mode Screen Descriptions**

The following sections will describe the options available under the 3 choices from the Provider Screen (Reminder, Setup, and Info).

### **Reminder Screen**

From the Provider screen, highlight "Reminder" and press the wheel. The following Reminder screen will appear.

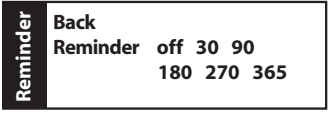

#### **Reminder Screen**

• **Reminder** - You can set a reminder on this screen that will let patients know when it is time to perform a certain task, such as replacing the mask. You can select one of the following settings: Off (no reminder is set), or you can set the device to display a reminder after 90, 180, 270, or 365 days.

### **Setup Screen**

From the Provider screen, highlight "Setup" and press the wheel. The following Setup screen will appear.

| Mode CPAP AutolO                       |            |
|----------------------------------------|------------|
|                                        |            |
| Min A-Trial Days 0 (3 - 30)            |            |
| A-Trial max (Auto min) - 20.0          |            |
| A-Trial min 4.0 - (Auto max)           |            |
| A-Check Pressure 90% (4.0 - 20.0)      |            |
| CPAP pres 4.0 - 20.0                   |            |
| Flex type none C-Flex (C-Flex+ o       | or A-Flex) |
| Flex 1 2 3                             |            |
| Flex lock on off                       |            |
| Ramp time 0:00 - 0:45                  |            |
| Ramp start 4.0 - (CPAP pres)           |            |
| Tubing type lock on off                |            |
| Tubing type 15 22                      |            |
| SYSTEM ONE resistance 0 X1 X2 X3 X4 X5 |            |
| Lock SYSTEM ONE on off                 |            |
| SYSTEM ONE humidification on off       |            |
| Humidifier 0 1 2 3 4 5                 |            |
| Auto on off                            |            |
| Auto off on off                        |            |
| Mask alert on off                      |            |
| Humidifier LED Backlight on off        |            |
| Show AHI/leak/PB on off                |            |
| Silent mode on off                     |            |
| Language EN ES                         |            |
| Back                                   |            |

### Setup Screen

**Note:** The screen will only show a few lines at a time. As you rotate the wheel to toggle over different options the screen will slide up and down accordingly. If the text is too long to completely fit on the screen, it will scroll horizontally across the screen when highlighted.

- **Mode** If AutolQ is available, this screen displays the therapy mode setting. You can select CPAP mode or AutolQ mode. CPAP mode provides one level of output pressure for the entire duration in CPAP mode. AutolQ mode consists of an Auto-Trial phase and an Auto-Check phase. Refer to the "AutolQ Mode" section of this guide for complete details on AutolQ mode.
- Min A-Trial Days This screen allows you to adjust the duration of the Auto-Trial phase in number of days. You can set this to "0" or "3 to 30" days. If you select "0", you will disable the Auto-Trial phase and go straight into the Auto-Check phase. The default is 7 days. The number of usage days that have elapsed will be deducted from the 30 day maximum for the device. This screen only displays if AutolQ mode is available and enabled.
- A-Trial max This screen allows you to modify the maximum pressure setting during Auto-Trial. You can adjust this setting from the Auto-Trial Minimum pressure setting to 20 cm H<sub>2</sub>O. This screen only displays if AutolQ mode is available and enabled.
- A-Trial min This screen allows you to modify the minimum pressure setting during Auto-Trial. You can adjust this setting from 4 cm H<sub>2</sub>O to the Auto-Trial Maximum pressure setting. This screen only displays if AutolQ mode is available and enabled.
- A-Check Pressure If AutolQ is available, this screen allows you to adjust the Auto-Check phase starting pressure. If Auto-Trial phase is enabled, you can choose the 90% pressure setting determined from Auto-Trial, or you can adjust this setting from 4 to 20 cm H<sub>2</sub>O. If Auto-Trial phase is disabled, this screen allows you to only adjust the pressure setting from 4 to 20 cm H<sub>2</sub>O if AutolQ mode is enabled.
- **CPAP pres** This screen displays the current CPAP pressure setting. You can adjust the setting from 4 cm  $H_2O$  to 20 cm  $H_2O$ . This screen only displays if CPAP mode is enabled.
- Flex type This screen displays the comfort mode setting. You can select None, C-Flex, or C-Flex+ (if in CPAP mode or Auto-Check phase). You can select None, C-Flex, or A-Flex (if in Auto-Trial phase).
- Flex You can modify the Flex setting (1, 2 or 3) on this screen if you enabled Flex. The setting of "1" provides a small amount of pressure relief, with higher numbers providing additional relief.
  Note: The patient also has access to this setting, if Flex is enabled.
- Flex lock If available on your device, this enables you to lock the Flex setting if you do not want the patient to change it. Note: If you lock this setting, the patient will see a "lock" icon ( ) next to the setting.
- **Ramp time** When you set the ramp time, the device increases the CPAP pressure from the value set on the Ramp Starting Pressure screen to the CPAP pressure setting over the length of time specified here. If the CPAP pressure is set to 4 (the minimum setting), this screen will not display.

**Note:** Depending on the therapy mode, the CPAP pressure setting (CPAP pres) could also be A-Trial min or A-Check Pressure.

Note: If the Ramp time is set to 0, Ramp start will not display.

• **Ramp start** - This displays the ramp starting pressure. You can increase or decrease the ramp starting pressure in 0.5 cm H<sub>2</sub>O increments. This is only available if Ramp time has been set to >0 and CPAP pressure >4 cm H<sub>2</sub>O.

**Note:** Depending on the therapy mode, the CPAP pressure setting (CPAP pres) could also be A-Trial min or A-Check Pressure.

• **Tubing type lock** - If available on your device, this enables you to lock the Tubing type setting if you do not want the patient to change it.

Note: If you lock this setting, the patient will see a "lock" icon ( 🔒 ) next to the setting.

- **Tubing type** If available on your device, this setting allows you to select the correct size diameter tubing that you are using with the device. You can choose either (22) for the Respironics 22 mm tubing, or (15) for the optional Respironics 15 mm tubing.
- SYSTEM ONE resistance ( K← ) This setting allows you to adjust the level of air pressure relief based on the specific Respironics mask. Each Respironics mask may have a "System One" resistance control setting. System One resistance compensation can be turned off by choosing the setting "0".

Note: The patient also has access to this setting, if Lock SYSTEM ONE is off.

• Lock SYSTEM ONE - This enables you to lock the "System One" resistance control setting if you do not want the patient to change it.

Note: If you lock this setting, the patient will see a "lock" icon ( 🔒 ) next to the setting.

- SYSTEM ONE humidification System One humidity control maintains a consistent mask humidity by monitoring and adjusting for changes in room temperature and room humidity. You can enable or disable this feature. If the System One humidity control has been disabled, the classic style of basic temperature controlled heated humidification will be used. This will only display if the humidifier is attached.
- Humidifier This setting allows you to choose the desired humidity setting: 0, 1, 2, 3, 4 or 5. If the System One humidity control has been disabled, the classic style of basic temperature controlled heated humidification will be used and the display will show: 0, C1, C2, C3, C4 or C5 for these settings. This will only display if the humidifier is attached. Please refer to the humidifier manual if using a humidifier.
- Auto on You can enable or disable this feature if you want the device to automatically turn the airflow on whenever the patient applies the interface (mask) to their airway.
- Auto off You can enable or disable this feature if you want the device to automatically turn the airflow off whenever the patient removes the interface (mask) from their airway.
- Mask alert You can enable or disable the mask alert setting. If this feature is enabled, the mask alert will appear on the display screen when a significant mask leak is detected, and an audible alert will sound.
- Humidifier LED Backlight (Ramp Backlight) You can enable or disable the LED backlight for the humidifier number settings and Ramp button on the device.

**Note:** If the humidifier is not attached, this feature will display as "Ramp Backlight" and control the LED backlight for the Ramp button only.

**Note:** If the Humidifier LED Backlight is enabled or disabled, the humidifier icon will always remains on (if humidifier is attached and heat is being applied), but will dim after 30 seconds of inactivity.

- Show AHI/leak/PB You can select whether or not the Apnea/Hypopnea index, System Leak averages, and Periodic Breathing averages are displayed on the Patient Info screens.
- **Silent mode** If available on your device, this feature can be disabled if you want the device to emit an audible indicator (beep) during the following device operations: power on, therapy start, therapy stop, mask fit check, and humidifier preheat mode. The device defaults to the Silent mode being enabled, meaning the device does not emit a beep during these operations. The patient also has access to this feature.
- Language This feature allows you to choose which language to display on the interface. The device defaults to English (EN).

### Info Screen

From the Provider screen, highlight "Info" and press the wheel. The following Info screen will appear.

Back Phone-in Compliance VIC Therapy hours Blower hours Days > 4 Large leak AHI Periodic breathing Reset data Machine hours AutolQ Back

#### Info Screen

**Note:** The screen will only show a few lines at a time. As you rotate the wheel to toggle over different options the screen will slide up and down accordingly.

- **Phone-in** This screen displays the total therapy hours for the device, the total blower hours, and the total number of days used when the sessions were greater than 4 hours since the device was last reset. This screen also displays a compliance check number you can use to validate that the data provided to you is the data taken from this screen.
- Compliance VIC (Visual Inspection Check) This screen displays the start day and the total number of days used when the sessions were greater than 4 hours. This screen also displays a check code number you can use to validate that the data provided to you is the data taken from this screen.
- **Therapy hours** The device is capable of recognizing the difference between the time the patient is actually receiving therapy and the time when the blower is simply running. This screen displays the average amount of time the patient is actually receiving therapy on the device over a 7 day and 30 day time frame (provided the device has at least 7 or 30 days of data respectively). If the device has only 5 days of data to use for the calculation, the 5 day average value will be seen under the 7 day display.
- Blower hours This screen displays the number of hours that the blower has been active over the life of the device.
- Days > 4 This screen displays the cumulative number of device therapy sessions that exceeded 4 hours over a 7 day and 30 day time frame.
- Large leak During any given night, the device recognizes the percentage of time the patient was experiencing what it deemed to be a large leak. Large leak is defined as the level of leak that is so large, it is no longer possible to determine respiratory events with statistical accuracy. This screen displays the average of these individual nightly values of percentage of time in large leak over a 7 day and 30 day time frame (provided the device has at least 7 or 30 days of data respectively). If the device has only 5 days of data to use for the calculation, the 5 day average value will be seen under the 7 day display.
- **AHI** The device accumulates individual Apnea/Hypopnea indices (AHI) for each session the patient used the device. This screen displays the average of these individual nightly AHI values over a 7 day and 30 day time frame (provided the device has at least 7 or 30 days of data respectively). If the device has only 5 days of data to use for the calculation, the 5 day average value will be seen under the 7 day display.
- **Periodic Breathing** During any given night, the device recognizes the percentage of time the patient was experiencing period breathing. This screen displays the average of these individual nightly values of periodic breathing over a 7 day and 30 day time frame (provided the device has at least 7 or 30 days of data respectively). If the device has only 5 days of data to use for the calculation, the 5 day average value will be seen under the 7 day display.
- Reset data This screen allows you to erase all 7 and 30 day averages, compliance data, therapy hours and patient information on the device. Make sure that "Reset data" is highlighted on the info screen. Press and hold both the control wheel and the ramp button for at least 5 seconds. The device will beep once signifying that the data has been reset. Note: Machine hours are not erased.
- Machine hours This screen displays the amount of time that the machine has been active over the life of the device. Note: Therapy hours and blower hours can be reset for new patients. Machine hours are not erased.
- AutolQ If the device is in the Auto-Trial phase of AutolQ mode, this screen displays Days: 00/00 (accumulated trial days / selected trial days) and Trial Days: 00 (available trial days). If the device is in the Auto-Check phase of AutolQ mode, this screen displays 00.0 (pressure level) and 00/30 (hours used / 30 hours).

## AutolQ Mode

If AutolQ mode is available, the device is capable of providing a two-phase therapy approach that is comprised of an Auto-Trial phase and an Auto-Check phase.

### **Auto-Trial phase**

The device will deliver Auto-CPAP therapy for a settable number of days of patient use.

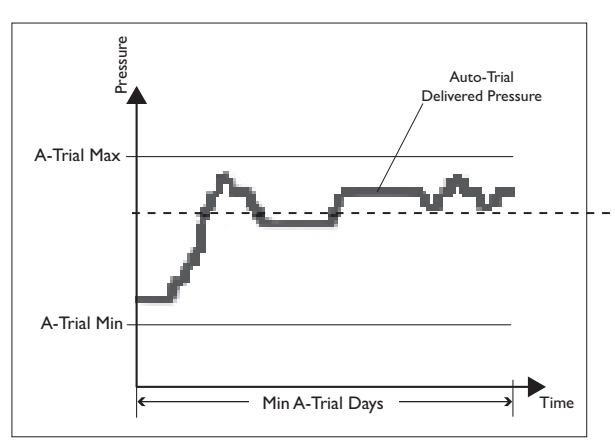

Sample Auto-Trial Graph

Available comfort features in Auto-Trial: C-Flex and A-Flex

The Auto-Trial phase can be enabled in order to provide Auto-CPAP therapy for a settable number of days of patient use (set through the **Min A-Trial Days** setting). This setting is limited to a maximum of 30 days and must have a minimum of 3 days.

Additional settings include minimum pressure (A-Trial min) and maximum pressure (A-Trial max).

Upon completion of the Auto-Trial phase, the device will automatically transition to the Auto-Check phase the next time the blower is turned on, starting at the Auto-Check phase pressure (**A-Check Pressure**).

A minimum of 12 hours of use in Auto-Trial phase, including 4 hours of consecutive use in the last 7 days of Auto-Trial, is needed to establish the 90% Pressure value (dotted line in sample graph) to be used in the Auto-Check phase. The device will transition from Auto-Trial into Auto-Check phase only after this occurs, in addition to completing the provider-specified duration in Auto-Trial.

If the Auto-Trial phase is used, the number of usage days that have elapsed will be deducted from the 30 day maximum for the device. This is true even if the Auto-Trial phase has not completed the full duration established by the **Min A-Trial Day** setting. (Example: If 5 days of Auto-Trial have been completed, a new Auto-Trial phase can only be enabled for a maximum of 25 days.)

### Auto-Check phase

The device will deliver a modified version of Auto-CPAP therapy which still reacts to patient events but requires a longer duration of time to elapse before adjustments are made and is limited in how much the pressure can be adjusted over time.

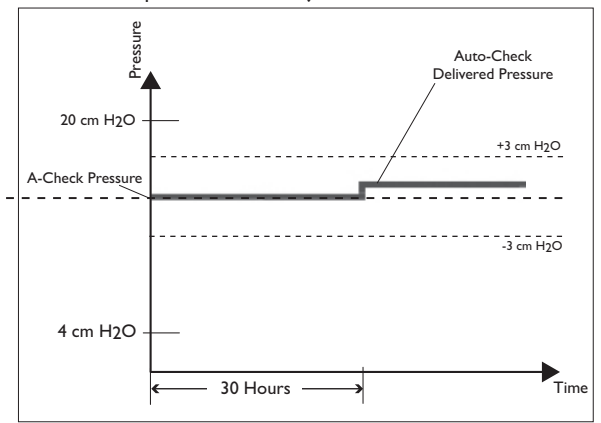

#### Sample Auto-Check Graph

Available comfort features in Auto-Check: C-Flex and C-Flex+ The Auto-Check phase will deliver a modified version of Auto-CPAP therapy which still reacts to patient events but requires a longer duration before adjustments are made and is limited in how much the pressure can be adjusted overall.

By default, the device will transition from the Auto-Trial phase to the Auto-Check phase at a pressure level equal to the patient's 90% Pressure (dotted line in sample graph) determined by the Auto-Trial phase.

The Auto-Check phase can be entered following an Auto-Trial phase or can be immediately started in the Auto-Check phase at a provider-settable starting pressure between 4 and 20 cm  $H_2O$  (**A-Check Pressure**).

The device will detect patient events and adjust the output pressure by no more than 1 cm  $H_2O$  after every 30 hours of use. The device can only adjust the pressure a maximum of 3 cm  $H_2O$  away from the starting pressure for the entire duration of Auto-Check.

If a new Auto-Trial phase is initiated after an Auto-Check phase and **A-Check Pressure** is set to 90%, a new 90% baseline must be established. This is even true if the device is immediately placed back into the Auto-Check phase.

If an Auto-Trial phase was completed with C-Flex or A-Flex enabled, the comfort feature setting will automatically be carried over to the Auto-Check phase. C-Flex in the Auto-Trial Phase will remain as C-Flex in the Auto-Check phase and A-Flex in the Auto-Trial phase will transition to C-Flex+ in the Auto-Check phase.

## **C-Flex Comfort Feature**

The device consists of a special comfort feature called C-Flex. When C-Flex is enabled, it enhances patient comfort by providing pressure relief during the expiratory phase of breathing. In the diagram, the dashed line represents normal CPAP therapy in comparison to the bold line representing C-Flex. C-Flex levels of 1, 2, or 3 progressively reflect increased pressure relief.

C-Flex pressure relief is determined by the C-Flex setting and the amount of patient flow. C-Flex returns to the set pressure by the end of exhalation, when the airway is most vulnerable to closure.

Note: The patient also has access to this setting, if C-Flex is enabled.

# A-Flex (C-Flex+) Comfort Feature

The device consists of a special comfort feature called A-Flex if in Auto-Trial phase (or C-Flex+ if in CPAP mode or Auto-Check phase). When A-Flex (C-Flex+) is enabled, it enhances patient comfort in three ways: 1) by smoothing the transition between the end of inhalation and the beginning of exhalation, 2) by providing significant pressure relief during the beginning of exhalation, and 3) by reaching an end exhalation pressure of no more than 2 cm  $H_2O$  below the high point of inspiration.

In the diagram, the dashed line represents CPAP pressure in comparison to the bold line representing A-Flex (C-Flex+). A-Flex (C-Flex+) levels of 1, 2, or 3 progressively reflect increased pressure relief during the beginning of exhalation.

With A-Flex (C-Flex+), the level of pressure relief at the beginning of exhalation is determined by the A-Flex (C-Flex+) setting and the amount of patient flow in any one breath.

Note: The patient also has access to this setting, if A-Flex (C-Flex+) is enabled.

**Note:** A-Flex (C-Flex+) transitions from no A-Flex (C-Flex+) at 4.0 cm  $H_2O$  to full A-Flex (C-Flex+) at 6 cm  $H_2O$ . A-Flex (C-Flex+) is top limited at 20.0 cm  $H_2O$  pressure.

### Ramp

The device is equipped with a linear ramp feature that allows patients to reduce the pressure and then gradually increase (ramp) the pressure to the prescription pressure setting so they can fall asleep more comfortably. The diagram illustrates how the ramp feature works.

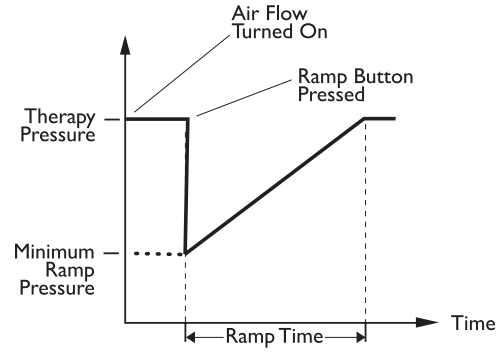

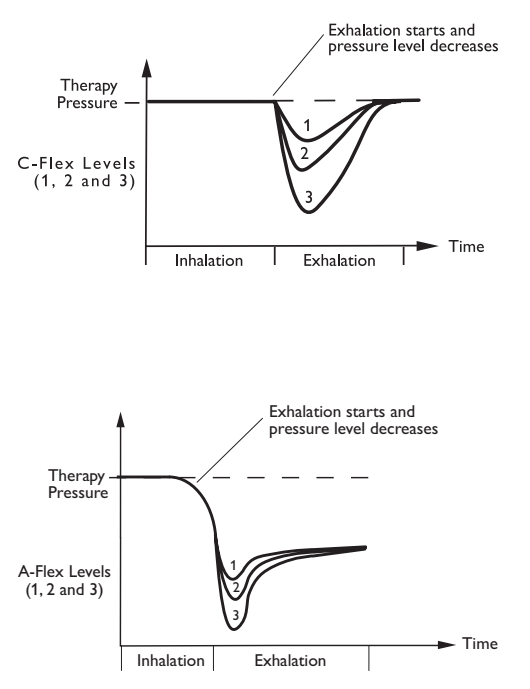

### **Event Definitions**

The REMstar Pro C-Flex+ monitors breathing and detects the following events.

| Event                              | Definition                                                                                                    |
|------------------------------------|----------------------------------------------------------------------------------------------------|
| Obstructed Airway<br>Apnea / Clear | An apnea is detected when there is an 80% reduction in airflow from baseline for at least 10 seconds or if there is no airflow detected for 10 seconds.                                                                                                    |
| Airway Apnea<br>Detection          | During the apnea, one or more pressure test pulses are delivered by the device. The device evaluates the response of the patient to the test pulse(s) and assesses whether the apnea has occurred while the patient has a clear airway or an obstructed airway. The airway is determined to be clear if the pressure test pulse generates a significant amount of flow; otherwise the airway is determined to be obstructed.                                                                                                    |
| RERA<br>Detection                  | RERA (Respiratory effort-related arousal) is defined as an arousal from sleep that follows a 10 second or longer sequence of breaths that are characterized by increasing respiratory effort, but which does not meet criteria for an apnea or hypopnea. Snoring, though usually associated with this condition need not be present. The RERA algorithm monitors for a sequence of breaths that exhibit both a subtle reduction in airflow and progressive flow limitation. If this breath sequence is terminated by a sudden increase in airflow along with the absence of flow limitation, and the event does not meet the conditions for an apnea or hypopnea, a RERA is indicated. |
| Periodic Breathing                 | A persistent waning and waxing breathing pattern which repeats itself between 30 and 100 seconds. The nadir of the breathing pattern is characterized by at least a 40% reduction in airflow from an established baseline flow. The pattern must be present for several minutes before it can be identified as periodic breathing.                                                                                                    |
|                                    | No therapy adjustments are made in response to periodic breathing.                                                                                                    |
| Flow Limitation<br>Detection       | The device looks for relative changes in the peak, flatness, roundness, or shape (skewness) of the inspiratory portion of the airflow waveform. These changes are observed both over a short period of time (groups of 4 breaths) and over a long period of time (several minutes). Statistical measures are used to help minimize false event detection while allowing the device to be sensitive to even small changes.                                                                                                    |
| Hypopnea<br>Detection              | A hypopnea is detected when there is an approximately 40% reduction in airflow from baseline for at least 10 seconds.                                                                                                    |
| Snore<br>Detection                 | Vibratory snore is detected when a specific frequency is detected during the inspiratory portion of the patient's breath. Vibratory snore is disabled at pressures greater than 16 cm $H_2O$ .                                                                                                    |

## **Cleaning for Multiple Users**

**WARNING:** If you are using the device on multiple users, discard and replace the bacteria filter each time the device is used on a different person.

If you are using the device on multiple users, complete the following steps to clean the device before each new user.

- 1. Unplug the device before cleaning.
- 2. Clean the outside of the device only. Use a cloth with one of the following cleaning agents to clean the exterior of the device:
  - Mild Detergent
  - 70% Isopropyl Alcohol
  - DisCide Towelettes
  - 10% Chlorine Bleach solution
- 3. Allow the device to dry completely before plugging in the power cord.

## Heated Humidifier Performance Confirmation

If available on your device, the Humidifier Preheat mode can be used to determine if the System One Heated Humidifier is working properly.

The following steps should be followed if there is a desire to confirm the performance of the System One Heated Humidifier.

**WARNING:** It is important to follow the exact steps below when performing this test in order to ensure no injury. Read all steps first before performing this test.

**WARNING:** Do not place your hand directly on the heater plate at any time during this test as it could result in a burn.

- 1. Disconnect the patient tubing (if attached) and remove the water tank.
- 2. While the therapy device is not running, place your hand above the heater plate (without touching it) to assess the temperature of the heater plate when off for later comparison.
- 3. Turn on Humidifier Preheat mode as described in the User Manual.
- 4. Allow the device to run in preheat mode for 30 seconds.
- 5. Place your hand above the heater plate (without touching it) to confirm an increase in heater plate temperature.
- 6. Press the control wheel while "Therapy" is highlighted on the Home screen to enter therapy and end preheat mode.
- 7. Press the control wheel again to turn off therapy.

## Verifying the Pressure

**WARNING:** If the device fails to perform within the stated specifications, have the system serviced by a qualified Respironics-approved service facility.

If part of your patient setup procedure is to verify actual pressure with a manometer, please use the following instructions to ensure that the device is functioning properly. You will need the following equipment to verify the pressure:

• Respironics Pressure Calibration Kit

Kit Includes:

- Respironics Whisper Swivel II
- Respironics O<sub>2</sub> Enrichment Final Assembly
- · Closed end cap
- Respironics flexible tubing
- Pressure tubing
- Respironics Digital Manometer or equivalent
  Minimum Specifications:
  - 0 25 cm  $H_2O$  (or better)
  - ± 0.3 cm H<sub>2</sub>O accuracy
  - ± 0.1 cm H<sub>2</sub>O resolution
- Foam filter

### To verify the pressure, complete the following steps:

- 1. Install the foam filter into the back of the device.
- 2. With the device unplugged, connect the system as illustrated in the diagram.
- 3. Turn the manometer on. If it does not display a reading of zero, adjust the manometer to calibrate it. If the manometer has variable settings for devices, set it to cm H<sub>2</sub>O.
- 4. Supply power to the device then place the device in provider mode.
- 5. Set the therapy parameters according to the patient specific data.
- 6. Set the device to the specific pressure value for the patient.
- 7. Verify that the pressure setting matches the pressure displayed on the manometer. If the pressure setting does not match the measured value for the device, contact Respironics or an authorized service center to have the device serviced.

**Note:** Output pressures may vary at local altitude and barometric pressure. Because of these factors, devices may slightly vary in output pressure over the range of the altitude settings.

8. Set up the remaining parameters and exit provider mode. The unit is ready for patient use.

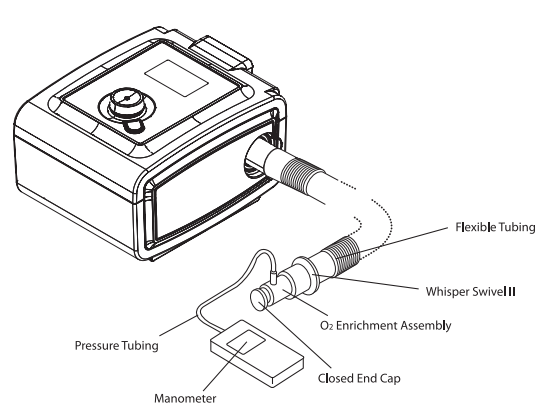

### **EMC** Information

Guidance and Manufacturer's Declaration - Electromagnetic Emissions – This device is intended for use in the electromagnetic environment specified below. The user of this device should make sure it is used in such an environment.

| Emissions Test                                          | Compliance | Electromagnetic Environment - Guidance                                                                                                    |
|---------------------------------------------------------|------------|----------------------------------------------------------------------------------------------------|
| RF emissions<br>CISPR 11                                | Group 1    | The device uses RF energy only for its internal function. Therefore, its RF emissions are very low and are not likely to cause any interference in nearby electronic equipment. |
| RF emissions<br>CISPR 11                                | Class B    | The device is suitable for use in all establishments, including domestic establishments and those directly connected to the public low-voltage power supply network.            |
| Harmonic emissions<br>IEC 61000-3-2                     | Class A    |                                                                                                    |
| Voltage fluctuations/Flicker emissions<br>IEC 61000-3-3 | Complies   |                                                                                                    |

Guidance and Manufacturer's Declaration - Electromagnetic Immunity – This device is intended for use in the electromagnetic environment specified below. The user of this device should make sure it is used in such an environment.

| Immunity Test                                                                                                   | IEC 60601 Test<br>Level                                                                                                    | Compliance Level                                                                                                    | Electromagnetic Environment -<br>Guidance                                                                                                    |
|----------------------------------------------------------------------------------------------------|----------------------------------------------------------------------------------------------------|----------------------------------------------------------------------------------------------------|----------------------------------------------------------------------------------------------------|
| Electrostatic<br>Discharge (ESD)                                                                                | ±6 kV contact                                                                                                    | ±6 kV contact                                                                                                    | Floors should be wood, concrete or ceramic tile.<br>If floors are covered with synthetic material, the                                                                                                    |
| IEC 61000-4-2                                                                                                   | ±8 kV air                                                                                                    | ±8 kV air                                                                                                    | relative humidity should be at least 30%.                                                                                                    |
| Electrical fast<br>Transient/burst                                                                              | ±2 kV for power supply lines                                                                                                    | ±2 kV for supply mains                                                                                                    | Mains power quality should be that of a typical home or hospital environment.                                                                                                    |
| IEC 61000-4-4                                                                                                   | 1 kv for input-output lines                                                                                                    |                                                                                                    |                                                                                                    |
| Surge<br>IEC 61000-4-5                                                                                          | ±1 kV differential mode<br>±2 kV common mode                                                                                                    | ±1 kV differential mode<br>±2 kV for common mode                                                                                                    | Mains power quality should be that of a typical home or hospital environment.                                                                                                    |
| Voltage dips, short<br>interruptions and voltage<br>variations on power supply<br>input lines<br>IEC 61000-4-11 | $\begin{array}{c} <5\% \ U_{\tau} \\ (>95\% \ dip \ in \ U_{\tau}) \ for \\ 0.5 \ cycle \\ 40\% \ U_{\tau} \\ (60\% \ dip \ in \ U_{\tau}) \ for \\ 5 \ cycles \\ 70\% \ U_{\tau} \ (30\% \ dip \ in \\ U_{\tau}) \ for \ 25 \ cycles \\ <5\% \ U_{\tau} \ (>95\% \ dip \ in \ U_{\tau}) \ for \\ 5 \ sec \end{array}$ | $\begin{array}{l} <5\% \ U_{\tau} \\ (>95\% \ dip \ in \ U_{\tau}) \ for \\ 0.5 \ cycle \\ 40\% \ U_{\tau} \\ (60\% \ dip \ in \ U_{\tau}) \ for \ 5 \ cycles \\ 70\% \ U_{\tau} \ (30\% \ dip \ in \ U_{\tau}) \ for \\ 25 \ cycles \\ <5\% \ U_{\tau} \ (>95\% \ dip \ in \ U_{\tau}) \ for \\ 5 \ sec \end{array}$ | Mains power quality should be that of a typical<br>home or hospital environment. If the user of<br>the device requires continued operation during<br>power mains interruptions, it is recommended<br>that the device be powered from an<br>uninterruptible power supply or a battery. |
| Power frequency (50/60 Hz)<br>magnetic field<br>IEC 61000-4-8                                                   | 3 A/m                                                                                                    | 3 A/m                                                                                                    | Power frequency magnetic fields should be at<br>levels characteristic of a typical location in a<br>typical hospital or home environment.                                                                                                    |
| NOTE: U <sub>T</sub> is the a.c. mains voltage prior to application of the test level.                          |                                                                                                    |                                                                                                    |                                                                                                    |

Guidance and Manufacturer's Declaration - Electromagnetic Immunity – This device is intended for use in the electromagnetic environment specified below. The user of this device should make sure it is used in such an environment.

| Immunity Test                                                 | IEC 60601 Test Level                                      | Compliance Level | Electromagnetic Environment -Guidance                                                                                                    |
|---------------------------------------------------------------|-----------------------------------------------------------|------------------|----------------------------------------------------------------------------------------------------|
| Conducted RF<br>IEC 61000-4-6<br>Radiated RF<br>IEC 61000-4-3 | 3 Vrms<br>150 kHz to 80 MHz<br>3 V/m<br>80 MHz to 2.5 GHz | 3 Vrms<br>3 V/m  | ELECTROMAGNETIC ENVIRONMENT -GUIDANCEPortable and mobile RF communications equipment should be<br>used no closer to any part of the device, including cables, than the<br>recommended separation distance calculated from the equation<br>applicable to the frequency of the transmitter.Recommended separation distance<br>d = 1.2 $\sqrt{P}$ d = 1.2 $\sqrt{P}$ 80 MHz to 800 MHz<br>d = 2.3 $\sqrt{P}$ 800 MHz to 2.5 GHzwhere P is the maximum output power rating of the transmitter in<br>watts (W) according to the transmitter manufacturer and d is the<br>recommended separation distance in meters (m). |
|                                                               |                                                           |                  | Field strengths from fixed RF transmitters, as determined by an electromagnetic site survey <sup>a</sup> , should be less than the compliance level in each frequency range. <sup>b</sup>                                                                                                    |
|                                                               |                                                           |                  | Interference may occur in the vicinity of equipment marked with the following symbol:                                                                                                    |

NOTE 1 At 80 MHz and 800 MHz, the higher frequency range applies.

NOTE 2 These guidelines may not apply in all situations. Electromagnetic propagation is affected by absorption and reflection from structures, objects, and people.

- a Field strengths from fixed transmitters, such as base stations for radio (cellular/cordless) telephones and land mobile radios, amateur radio, AM and FM radio broadcast and TV broadcast cannot be predicted theoretically with accuracy. To assess the electromagnetic environment due to fixed RF transmitters, an electromagnetic site survey should be considered. If the measured field strength in the location in which the device is used exceeds the applicable RF compliance level above, the device should be observed to verify normal operation. If abnormal performance is observed, additional measures may be necessary, such as re-orienting or relocating the device.
- b Over the frequency range 150 kHz to 80 MHz, the field strengths should be less than 3 V/m.

Recommended Separation Distances between Portable and Mobile RF Communications Equipment and This Device: The device is intended for use in an electromagnetic environment in which radiated RF disturbances are controlled. The customer or the user of this device can help prevent electromagnetic interference by maintaining a minimum distance between portable and mobile RF communications equipment (transmitters) and this device as recommended below, according to the maximum output power of the communications equipment.

| Rated Maximum Power<br>Output of Transmitter<br>W | Separation Distance According to Frequency of Transmitter<br>M |                                 |                                  |  |
|---------------------------------------------------|----------------------------------------------------------------|---------------------------------|----------------------------------|--|
|                                                   | 150 кНz то 80 MHz<br>d = 1.2 √Р                                | 80 MHz то 800 MHz<br>d = 1.2 √Р | 800 MHz ⊤o 2.5 GHz<br>d = 2.3 √P |  |
| 0.01                                              | 0.12                                                           | 0.12                            | 0.23                             |  |
| 0.1                                               | 0.38                                                           | 0.38                            | 0.73                             |  |
| 1                                                 | 1.2                                                            | 1.2                             | 2.3                              |  |
| 10                                                | 3.8                                                            | 3.8                             | 7.3                              |  |
| 100                                               | 12                                                             | 12                              | 23                               |  |

For transmitters rated at a maximum output power not listed above, the recommended separation distance d in meters (m) can be estimated using the equation applicable to the frequency of the transmitter, where P is the maximum output power rating of the transmitter in watts (W) according to the transmitter manufacturer.

Note 1: At 80 MHz and 800 MHz, the separation distance for the higher frequency range applies.

Note 2: These guidelines may not apply in all situations. Electromagnetic propagation is affected by absorption and reflection from structures, objects, and people.

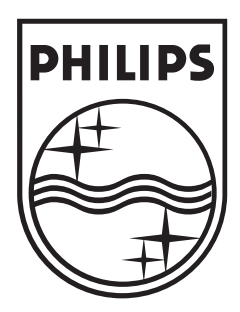

Respironics Inc. 1001 Murry Ridge Lane Murrysville, PA 15668 USA

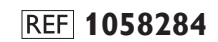

1057391 R04 JR 6/23/2011 EN-DOM

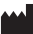